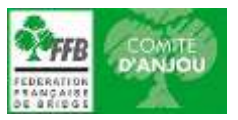

## TUTORIEL INSCRIPTION AUX COMPETITIONS

Les inscriptions aux compétitions se font directement sur votre espace licencié (sauf pour les Interclubs) du site de la Fédération (FFB)

- 1. Aller sur votre espace licencié du site FFB : https://www.ffbridge.fr/
- 2. Aller dans rubrique compétitions (colonne de gauche)
- Définir la saison concernée à savoir qu'une saison court du 1<sup>er</sup> juillet au 30 juin (ex : saison 21-22 = compétition/tournoi/festival qui se déroule entre le 1<sup>er</sup> juillet 2021 et le 30 juin 2022).
- 4. Définir de quel type de compétition il s'agit :
  - Compétitions Fédérales au niveau National = Finale Nationale (FN) Assurez-vous de bien sélectionner les éléments suivants (flèches rouges) : « Saison souhaitée » puis « 0000000 – FFB » puis « FEDERAL » Ce sont des menus déroulants, cliquez dessus pour voir apparaitre une liste de choix et sélectionner le vôtre. Saison 2020/202 0000000 - FFB Compétitions > **FFB** Licencié Аппе FÉDÉRAL COMITÉ LORIQUER FESTIVAL Accès espace métier Liste des compétitions
  - <u>Compétitions Fédérales au niveau Comité</u> = ½ Finale Comité, Finale Comité, Coupe de France, Trophée de France et Interclubs

Assurez-vous de bien sélectionner les éléments suivants (flèches rouges) :

« Saison souhaitée » puis « Comité d'Anjou » puis « FEDERAL »

Ce sont des menus déroulants, cliquez dessus pour voir apparaitre une liste de choix et sélectionner le vôtre.

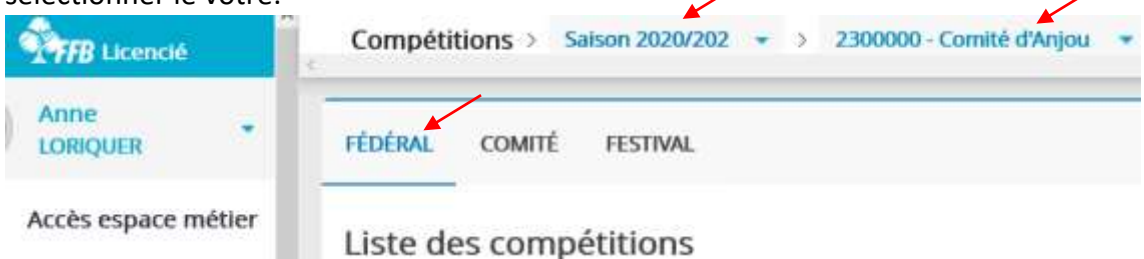

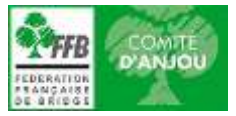

## <u>Compétitions de Comité</u> = Trophée Pierre Lebret, Coupe des Pays de Loire, Tournoi du Comité

Assurez-vous de bien sélectionner les éléments suivants (flèches rouges) :

« Saison souhaitée » puis « Comité d'Anjou » puis « COMITE »

Ce sont des menus déroulants, cliquez dessus pour voir apparaitre une liste de choix et sélectionner le vôtre.

| TFB Licencié        | Compétitions > Salson 2020/202 -> 2300000 - Comité d'Anjou - |
|---------------------|--------------------------------------------------------------|
| Anne +              | FÉDÉRAL COMITÉ FESTIVAL                                      |
| Accès espace métier | Liste des compétitions                                       |

Festivals du Comité = Festivals régionaux et festivals (tournois) comptant pour le Challenge de l'Anjou

Assurez-vous de bien sélectionner les éléments suivants (flèches rouges) :

« Saison souhaitée » puis « Comité d'Anjou » puis « FESTIVAL »

Ce sont des menus déroulants, cliquez dessus pour voir apparaitre une liste de choix et sélectionner le vôtre.

| TFB Licencié        | Compétitions > Saison 2020/202 -> 2300000 - Comité d'Anjou - |
|---------------------|--------------------------------------------------------------|
| Anne -              | FÉDÉRAL COMITĚ FESTIVAL                                      |
| Accès espace métier | Liste des festivals                                          |

5. Enfin, sélectionnez la compétition souhaitée et cliquez sur « Inscription »

| **** INFOS **** | **** | INFOS | **** |
|-----------------|------|-------|------|
|-----------------|------|-------|------|

- Depuis septembre 2021, le règlement des engagements aux compétitions se fait directement en ligne dès la validation de l'équipe (sauf Interclubs, inscription et règlement auprès de votre club) et grâce à votre compte FFB. Il faut ainsi penser à le créditer en amont. Il n'est plus possible de payer par CB.
- Tutoriel disponible sur le site du Comité d'Anjou : Comment alimenter son compte FFB